# Group Folio, Bulk Overrides & Rate Form Updates

This page provides an introduction to the new group folios, bulk overrides and rate edit form available in WebRezPro v10.5.28. The updated features are designed to improve functionality and usability. A description of the main changes for each feature is included below.

## **1. Group Folios**

The new group folios feature an improved layout and tab format that is easier to navigate and is mobile friendly.

|                             | Wedding Block                           | ALL       | 🗋 ALLO          | CATION      | ≣ RESE  | ERVATIONS  | 🗎 INCI     | DENTALS                | \$ PAYME         | INTS    |            |                                   |      |          |         |        |
|-----------------------------|-----------------------------------------|-----------|-----------------|-------------|---------|------------|------------|------------------------|------------------|---------|------------|-----------------------------------|------|----------|---------|--------|
| Arrival                     | Jul 15, 2022                            | _         |                 |             |         |            |            |                        |                  |         |            |                                   |      |          |         |        |
| Departure                   | Jul 17, 2022                            | SETU      | P AND VIE       | W ALLO      | CATION  |            |            |                        |                  |         |            |                                   |      |          |         | ≡      |
| Contact                     | Susan McMillian                         | Reserve   | anocation -     | no release  | uate    |            |            |                        |                  |         |            | Days of the                       |      | 1        |         |        |
| Deposits                    | 2275.00 Refund                          |           |                 |             |         |            |            |                        |                  |         |            | week that                         |      | Discount | in %    |        |
| Customer ID                 | 25157450                                | Check-i   | n date          | Check-o     | ut date | # Unit     | ts Unit a: | signment               |                  |         |            | effect Uni                        | t    | Sgl      | Dbl     | L PPEA |
| Contract status Contract    | signature received                      | Add an    | availability er | itry        |         |            |            |                        |                  |         |            |                                   |      |          |         |        |
| Deposit r<br>Rooming        | eceived<br>list required by: 1 May 2022 | Jul 15, : | :022            | Jul 17, 20  | 022 E D | 8          | King Suite | - Hotel, One Queen - I | Hotel, Two Queen | - Hotel |            | SMTWTFS E D KSI<br>SMTWTFS E D 1Q | uite | 0/0/0    | 0/0/0   | 0 2    |
| Room nights in block        | 16                                      | Add an    | availability er | itry        |         |            |            |                        |                  |         |            | SMIWIPS ED 24                     |      | 0/ 0/ 0  | 0/ 0/ 0 | 0 2    |
| No notes attached to this f | nlin                                    |           |                 |             |         |            |            |                        |                  |         |            |                                   |      |          |         |        |
|                             |                                         |           | Ju              | ul 15, 2022 |         | 1          |            | Ju                     | ıl 16, 2022      |         |            |                                   |      |          |         |        |
|                             |                                         |           | Rate            | BL          | PU      | Alloc cost |            | Rate                   | BL               | PU      | Alloc cost |                                   |      |          |         |        |
|                             |                                         | 1Q        | \$200.00        | 2           | 0       | \$400.00   | 1Q         | \$200.00               | 2                | 0       | \$400.00   |                                   |      |          |         |        |
|                             |                                         | 2Q        | \$225.00        | 3           | 0       | \$675.00   | 2Q         | \$225.00               | 3                | 0       | \$675.00   |                                   |      |          |         |        |
|                             |                                         | KSuite    | \$400.00        | 3           | 0       | \$1200.00  | KSuite     | \$400.00               | 3                | 0       | \$1200.00  |                                   |      |          |         |        |
|                             |                                         |           |                 | 0           | 0       | \$2275.00  | Total      |                        | 8                | 0       | \$2275.00  |                                   |      |          |         |        |

### **Create reservations**

Creating new bookings in a group folio is now more intuitive using the create reservations option:

- Select **create reservations** from the blue options menu in the Reservations section of the group folio.
- In the pop-up that appears, confirm the arrival/departure dates, choose the unit type you want to create bookings for (only unit types that are part of the allocation will be available for selection), and select the number of reservations you are creating. Note: this should not exceed the number of allocated rooms for the selected unit type.
- Click Apply.

| Company name        | Wedding Block                      |                       |                        |                             |                        |                 |          |      |         |
|---------------------|------------------------------------|-----------------------|------------------------|-----------------------------|------------------------|-----------------|----------|------|---------|
| rrival              | Jul 15, 2022                       | ARRIVAL DATE          | DEPARTURE DATE         | UNIT TYPE                   | NUMBER OF RESERVATIONS |                 |          |      |         |
| eparture            | Jul 17, 2022                       | Filiay - Jul 13, 2022 | Sunuay - Sui 17, 2022  | Please make a selection *   | · ·                    |                 |          |      | ≡       |
| ontact              | Susan McMillian                    |                       |                        | Please make a selection     |                        |                 |          |      |         |
| eposits             | 2275.00 Refund                     |                       |                        | KSuite - King Suite - Hotel | Apply Cancel           | Unit # & type   | Status 🗢 | Paid | Owing   |
| ustomer ID          | 25157450                           |                       |                        | 1Q - One Queen - Hotel      |                        | - Wedding Block | New      | 0.00 | 842.60  |
|                     | 2010/400                           | 31315577              | Tim Porter ECPS        | 2Q - Two Queen - Hotel      | Not assigned 1Q        | - Wedding Block | New      | 0.00 | 414.20  |
| De De               | Intract signature received         | 31315587              | Paul Mansfield E C P S | Jul 15 - 17, 2022           | Not assigned 2Q        | - Wedding Block | New      | 0.00 | 467.76  |
| Ro                  | oming list required by: 1 May 2022 | 3                     |                        |                             |                        |                 |          | 0.00 | 1724.56 |
| oom nights in bloc  | <b>k</b> 16                        |                       |                        |                             |                        |                 |          |      |         |
| eservations picked  | <b>Jup</b> 3                       |                       |                        |                             |                        |                 |          |      |         |
| ghts picked up      | 6                                  |                       |                        |                             |                        |                 |          |      |         |
| a notae attached to | this folio                         |                       |                        |                             |                        |                 |          |      |         |

A 'reservation summary' pop-up form will open. Input the guest name and select the number of adults/children for each new booking. You can assign a room number or leave it unassigned. You can also add admin comments and/or housekeeping notes to the booking. Note: This is a new feature that was not available on the group edit page in the previous version.

| GROU | P FOLIO 345216                                           |                           |                     |                         |                 | x        |                   |          |      | = Opti           | ons |
|------|----------------------------------------------------------|---------------------------|---------------------|-------------------------|-----------------|----------|-------------------|----------|------|------------------|-----|
|      |                                                          |                           |                     |                         |                 |          |                   |          |      |                  | l   |
|      | Company name Wedding Block                               | RESERVATION SUMMA         | RY                  |                         |                 |          |                   |          |      |                  |     |
|      | Arrival Jul 15, 2022                                     | ROOM TYPE                 | RATE                | CHECK-IN                | CHECK-OUT       |          |                   |          |      |                  |     |
|      | Departure Jul 17, 2022                                   | King Suite - Hotel        | Wedding Block       | Jul 15, 2022            | Jul 17, 2022    |          |                   |          |      | =                |     |
|      | Contact Susan McMillian                                  | RESERVATION 1             |                     |                         |                 |          | linit # & type    | Status 🖨 | Paid | Owing            |     |
|      | Deposits 2275.00 Refund                                  |                           |                     |                         |                 |          | e - Wedding Block | New      | 0.00 | 842.60           |     |
|      | Customer ID 25157450                                     | FIRST NAME                | LAST NAME           |                         |                 |          | ) - Wedding Block | New      | 0.00 | 414.20           |     |
|      | Contract status Contract signature received              | George                    | Inompson            |                         |                 |          | ) - Wedding Block | New      | 0.00 | 467.76           |     |
|      | Deposit received<br>Rooming list required by: 1 May 2022 | ADULTS *                  | CHILDREN (13 - 17)  | CHILDREN (LESS THAN 13) | UNIT ASSIGNMENT |          |                   |          | 0.00 | 1724.56          |     |
|      | Poom nights in block 16                                  | 2                         | U .                 | U .                     |                 | Ŧ        |                   |          |      |                  |     |
|      | Percentrations nicked up 2                               | ADMIN COMMENTS            |                     |                         |                 |          |                   |          |      |                  |     |
|      | Nichte sicked us                                         | Early check-in            |                     |                         |                 |          |                   |          |      |                  |     |
|      | Nights picked up 0                                       |                           |                     |                         |                 | 11.      |                   |          |      |                  |     |
|      | No notes attached to this folio                          | HOUSEKEEPING NOTES        |                     |                         |                 |          |                   |          |      |                  |     |
|      |                                                          | Add wedding package to ro | om prior to arrival |                         |                 |          |                   |          |      |                  |     |
|      |                                                          |                           |                     |                         |                 | 11.      |                   |          |      |                  |     |
|      |                                                          |                           |                     |                         |                 |          |                   |          |      |                  |     |
|      |                                                          | RESERVATION 2             |                     |                         |                 |          |                   |          |      |                  |     |
|      |                                                          | FIRST NAME                | LAST NAME           |                         |                 |          |                   |          |      |                  | C.  |
|      |                                                          | Brenda                    | Mason               |                         |                 |          |                   |          |      |                  |     |
|      |                                                          | ADULTS *                  | CHILDREN (13 - 17)  | CHILDREN (LESS THAN 13) | UNIT ASSIGNMENT |          |                   |          |      |                  |     |
|      |                                                          | 2 -                       | 1 -                 | 0 -                     |                 | <u>^</u> |                   |          |      |                  |     |
|      |                                                          | ADMIN COMMENTS            |                     |                         |                 |          |                   |          |      |                  |     |
|      |                                                          |                           |                     |                         |                 |          |                   |          |      |                  |     |
|      |                                                          |                           |                     |                         |                 |          |                   |          |      |                  |     |
| Powe | red by WebRezPro 🗧 📭 in 💓                                |                           |                     |                         |                 |          |                   |          |      | ID: 1655 V: 10 5 | 20  |

• Click Apply to create the reservations and add them to the group folio.

### Bring in external reservations

Adding existing reservations to a group folio is now much easier using the **bring in external reservations** option that allows you to search for reservations by date and/or guest name.

- Select **bring in external reservations** from the blue options menu in the Reservations section of the group folio.
- In the pop-up that appears, select the dates to be searched and/or the name of the guest.
- Click Apply.

| ROUP FOLIO 345216 |                                                          |              |                                     |                     |                         |                |          |      |         |
|-------------------|----------------------------------------------------------|--------------|-------------------------------------|---------------------|-------------------------|----------------|----------|------|---------|
|                   |                                                          |              |                                     |                     | x                       |                |          |      |         |
| Company name      | Wedding Block                                            |              |                                     |                     | _                       |                |          |      |         |
| Arrival           | Jul 15, 2022                                             | START SEARCH | END SEARCH<br>Sunday - Jul 17, 2022 | FIRST NAME          | LAST NAME               |                |          |      |         |
| Departure         | Jul 17, 2022                                             |              | cultury cultify, coll               |                     |                         |                |          |      | Ξ       |
| Contact           | Susan McMillian                                          |              |                                     |                     |                         | linit # 8 tuno | Ctotus A | Daid | Owing   |
| Deposits          | 2275.00 Refund                                           |              |                                     |                     | Apply Close             | ledding Block  | Now      | 0.00 | 842.60  |
| Customer ID       | 25157450                                                 | 31315577     | Tim Porter ECPS                     | Jul 15 - 17, 2022   | Not assigned 1Q - W     | ledding Block  | New      | 0.00 | 414.20  |
| Contract status   | Contract signature received                              | 31315587     | Paul Mansfield E C P S              | Jul 15 - 17, 2022   | Not assigned 2Q - W     | edding Block   | New      | 0.00 | 467.76  |
|                   | Deposit received<br>Rooming list required by: 1 May 2022 | 31315649     | George Thompson E C P S             | S Jul 15 - 17, 2022 | Not assigned KSuite - W | edding Block   | New      | 0.00 | 842.60  |
| Room nights in    | block 16                                                 | 31315650     | Brenda Mason ECPS                   | Jul 15 - 17, 2022   | Not assigned KSuite - W | edding Block   | New      | 0.00 | 842.60  |
| Reservations p    | icked up 5                                               | 5            |                                     |                     |                         |                |          | 0.00 | 3409.76 |
| Nights picked L   | un 10                                                    |              |                                     |                     |                         |                |          |      |         |
|                   | •                                                        |              |                                     |                     |                         |                |          |      |         |
| No notes attach   | ed to this folio                                         |              |                                     |                     |                         |                |          |      |         |

• Select the applicable reservation(s) from the search results, and click Apply to add the reservation to the group folio.

| IP FOLIO 345216  |                                                           | _                                         |                                 |                   |                                     |                     |      |         |
|------------------|-----------------------------------------------------------|-------------------------------------------|---------------------------------|-------------------|-------------------------------------|---------------------|------|---------|
|                  |                                                           |                                           |                                 |                   | x                                   |                     |      |         |
| Company name     | Wedding Block                                             |                                           |                                 |                   |                                     |                     |      |         |
| Arrival          | Jul 15, 2022                                              | RESERVATIONS TO BE A<br>31315668 Jimmy Pa | DDED<br>ulson Jul 15 - 17. 2022 |                   |                                     |                     |      |         |
| Departure        | Jul 17, 2022                                              | 🗆 31315659 James Sm                       | ithfield Jul 15 - 21, 2022      |                   |                                     |                     |      |         |
| Contact          | Susan McMillian                                           |                                           |                                 |                   | Unit # 0 tons                       | Claime &            | Date | Omina   |
| Deposits         | 2275.00 Refund                                            |                                           |                                 |                   | Apply Close to Wodding Block        | Status <del>-</del> | Paid | Owing   |
| Customer ID      | 25157450                                                  | 31315577                                  | Tim Porter ECPS                 | Jul 15 - 17, 2022 | Not assigned 10 - Wedding Block     | New                 | 0.00 | 414.20  |
| Contract status  | Contract signature received                               | 31315587                                  | Paul Mansfield E C P S          | Jul 15 - 17, 2022 | Not assigned 2Q - Wedding Block     | New                 | 0.00 | 467.76  |
|                  | Deposit received<br>Rooming list required by: 1 May 2022. | 31315649                                  | George Thompson E C P S         | Jul 15 - 17, 2022 | Not assigned KSuite - Wedding Block | New                 | 0.00 | 842.60  |
| Room nights in l | block 16                                                  | 31315650                                  | Brenda Mason ECPS               | Jul 15 - 17, 2022 | Not assigned KSuite - Wedding Block | New                 | 0.00 | 842.60  |
| Reservations pic | cked up 5                                                 | 5                                         |                                 |                   |                                     |                     | 0.00 | 3409.76 |
| Nights picked u  | p 10                                                      |                                           |                                 |                   |                                     |                     |      |         |
| No notes attache | ed to this folio                                          |                                           |                                 |                   |                                     |                     |      |         |

### Group check-in/out

The new group check-in/out option allows you to update reservation status, assign/change room numbers, and modify the arrival/departure dates of one or more reservations in a group.

- Select **group check-in/out** from the blue options menu in the Reservations section of the group folio.
- A pop-up window will appear, displaying all reservations booked in the group folio. Select the reservation(s) you want to update and use the unit assignment and/or status dropdown menus to apply changes to each selected reservation.

|                          |                                  |                                                                                                    |               |          |      | _       |
|--------------------------|----------------------------------|----------------------------------------------------------------------------------------------------|---------------|----------|------|---------|
| IP FOLIO 345216          |                                  |                                                                                                    |               |          |      | =       |
|                          |                                  | X                                                                                                    |               |          |      |         |
| Company name             | Wedding Block                    |                                                                                                    |               |          |      |         |
| Arrival                  | Jul 15, 2022                     | RESERVATIONS TO CHECK IN/OUT                                                                                                    |               |          |      |         |
| Departure                | Jul 17, 2022                     |                                                                                                    |               |          |      | ≡       |
| Contact                  | Susan McMillian                  |                                                                                                    |               |          |      |         |
| Deposits                 | 2275.00 Refund                   | 은 PAUL MANSFIELD 31315587 JUL 15 - 17, 2022 🗹                                                                                                    | Unit # & type | Status 🗢 | Paid | Owing   |
| Customer ID              | 25157450                         | UNIT ASSIGNMENT STATUS                                                                                                    | Wedding Block | New      | 0.00 | 842.60  |
| Contract status Contra   | act signature received           | 203 - Confirmed -                                                                                                    | Wedding Block | New      | 0.00 | 414.20  |
| Depos                    | sit received                     |                                                                                                    | Wedding Block | New      | 0.00 | 8/12 60 |
| Room                     | ing list required by: 1 May 2022 | BRENDA MASUN 31315050 JUL 15 - 17, 2022                                                                                                    | Wedding Block | New      | 0.00 | 842.00  |
| Room nights in block     | 16                               | UNIT ASSIGNMENT STATUS                                                                                                    | Wedding Diook | New      | 0.00 | 3409.76 |
| Reservations picked up   | 5                                | - New -                                                                                                    |               |          | 0.00 | 0105.70 |
| Nights picked up         | 10                               | 은 TIM PORTER 31315577 JUL 15 - 17, 2022 🗆                                                                                                    |               |          |      |         |
| No notes attached to thi | s folio                          | INIT ASSIGNMENT STATUS                                                                                                    |               |          |      |         |
|                          |                                  | <ul> <li>New </li> </ul>                                                                                                    |               |          |      |         |
|                          |                                  |                                                                                                    |               |          |      |         |
|                          |                                  | 음 GEORGE THOMPSON 31315649 JUL 15 - 17, 2022 □                                                                                                    |               |          |      |         |
|                          |                                  | UNIT ASSIGNMENT STATUS                                                                                                    |               |          |      |         |
|                          |                                  | v New v                                                                                                    |               |          |      |         |
|                          |                                  | 음 HANK WALKER 31315568 JUL 15 - 17, 2022 🗆                                                                                                    |               |          |      |         |
|                          |                                  | UNIT ASSIGNMENT STATUS                                                                                                    |               |          |      |         |
|                          |                                  | - New -                                                                                                    |               |          |      |         |
|                          |                                  |                                                                                                    |               |          |      |         |
|                          |                                  | Apply Cancel                                                                                                    |               |          |      |         |
|                          |                                  | (the second second se |               |          |      |         |

• The group command option allows you to choose an operation (status change or arrival/departure date change) to apply to all selected reservations at once. When the group command option is used, all bookings will be automatically selected. You can manually deselect any bookings you do not want to apply the change to.

| GROUP FOLIO 345216            |                                            |                                                                                 |                    |          |      | $\equiv$ Option    |
|-------------------------------|--------------------------------------------|---------------------------------------------------------------------------------|--------------------|----------|------|--------------------|
|                               |                                            | X                                                                               |                    |          |      |                    |
| Company name                  | Wedding Block                              |                                                                                 |                    |          |      |                    |
| Arrival                       | Jul 15, 2022                               | RESERVATIONS TO CHECK IN/OUT                                                    |                    |          | _    |                    |
| Departure                     | Jul 17, 2022                               |                                                                                 |                    |          |      | =                  |
| Contact                       | Susan McMillian                            |                                                                                 | linit # 8 tuno     | Ctatue A | Daid | Owing              |
| Deposits                      | 2275.00 Refund                             |                                                                                 | te - Wedding Block | New      | 0.00 | 842.60             |
| Customer ID                   | 25157450                                   |                                                                                 | Q - Wedding Block  | New      | 0.00 | 414.20             |
| Contract status Contract      | t signature received                       | - 17, 2022 🗹<br>Change status to 'New'                                          | Q - Wedding Block  | New      | 0.00 | 467.76             |
| . Deposit r<br>Rooming        | received<br>g list required by: 1 May 2022 | Change status to 'Confirmed'                                                    | te - Wedding Block | New      | 0.00 | 842.60             |
| Room nights in block          | 16                                         | Change status to 'Checked in'                                                   | te - Wedding Block | New      | 0.00 | 842.60             |
| Reservations picked up        | 5                                          | Change status to 'Checked out'<br>17, 2022 Z                                    |                    |          | 0.00 | 3409.76            |
| Nights picked up              | 10<br>olio                                 | Change srival and/or departure date                                             |                    |          |      |                    |
|                               |                                            | UNIT ASSIGNMENT STATUS<br>New -<br>A GEORGE THOMPSON 31315649 JUL 15 - 17, 2022 |                    |          |      |                    |
|                               |                                            | UNIT ASSIGNMENT STATUS New                                                      |                    |          |      |                    |
|                               |                                            | 음 HANK WALKER 31315568 JUL 15 - 17, 2022 🗹                                      |                    |          |      |                    |
|                               |                                            | UNIT ASSIGNMENT STATUS Vew  V                                                   |                    |          |      |                    |
| Powered by WebRezPro f 🗅 in 🛩 |                                            | -                                                                               |                    |          |      | ID: 1655 V: 10.5.2 |

• Click Apply to update the selected reservations.

For more detailed instructions on using the new group folios, please see the <u>Event Group Folios</u> page in WebRezPro's online user manual.

### 2. Bulk Overrides

The new bulk overrides feature replaces "quick overrides" and offers enhanced functionality as well as the new form style.

| BULK OVERIDES                 |                                        |                                                              |                        |                    |
|-------------------------------|----------------------------------------|--------------------------------------------------------------|------------------------|--------------------|
|                               |                                        |                                                              |                        |                    |
| ACTIVE DATES                  |                                        |                                                              |                        |                    |
| START DATE                    | END DATE                               | DAYS OF WEEK                                                 |                        |                    |
|                               |                                        | Sunday, Monday, Tuesday, Wednesday, Thursday, Friday, Satı 👻 |                        |                    |
|                               |                                        |                                                              |                        |                    |
| APPLICABLE RATE TYPES         |                                        |                                                              |                        | Check all          |
| AAA Discount                  | Military Discount                      | Package Rate                                                 | Rack Rate              |                    |
| Standard Montly Rate          | Stay 3 get 50% Off Special             | Summer Package                                               | Weekly Rate            |                    |
|                               |                                        |                                                              |                        |                    |
|                               |                                        |                                                              |                        |                    |
| OVERRIDE OF HONS              |                                        |                                                              |                        |                    |
| OPEN/CLOSE RATES              | MIN LENGTH OF STAY (LOS)               | MAX LENGTH OF STAY (LOS)                                     | CLOSE TO ARRIVAL (CTA) |                    |
| Do nothing -                  | Do nothing -                           | Do nothing -                                                 | Do nothing             | •                  |
| CLOSE TO DEPARTURE (CTD)      |                                        |                                                              |                        |                    |
| Do nothing -                  |                                        |                                                              |                        |                    |
| OVERRIDE PRICE                | DO NOT ALLOW PRICE OF ROOM TO BE BELOW |                                                              |                        |                    |
| Do nothing -                  | 50% of original price -                |                                                              |                        |                    |
|                               |                                        |                                                              |                        |                    |
| ✓ Submit                      |                                        |                                                              |                        |                    |
|                               |                                        |                                                              |                        |                    |
|                               |                                        |                                                              |                        |                    |
|                               |                                        |                                                              |                        |                    |
|                               |                                        |                                                              |                        |                    |
| Powered by WebRezPro 🕇 💶 in 🕩 |                                        |                                                              | •                      | 0: 1655 V: 10.5.28 |

Unit types are no longer shown by default; after selecting the applicable rate(s), the unit type(s) attached to the selected rate(s) will be displayed for selection.

| ULK OVERIDES                        |                                        |                                                            |                                       |                  |
|-------------------------------------|----------------------------------------|------------------------------------------------------------|---------------------------------------|------------------|
| ACTIVE DATES                        |                                        |                                                            |                                       |                  |
| START DATE<br>Monday - Apr 11, 2022 | END DATE<br>Friday - Apr 15, 2022      | DAYS OF WEEK<br>Sunday, Monday, Tuesday, Wednesday, Thursd | lay, Friday, Sat -                    |                  |
| APPLICABLE RATE TYPES               |                                        |                                                            |                                       | Check all        |
| AAA Discount                        | Military Discount                      | Package Rate                                               | Rack Rate                             |                  |
| Standard Montly Rate                | Stay 3 get 50% Off Special             | Summer Package                                             | Weekly Rate                           |                  |
| APPLICABLE ROOM TYPES               |                                        |                                                            |                                       | Check all        |
| KSuite - King Suite - Hotel         | 1Q - One Queen - Hotel                 | 2Q - Two Queen - Hotel                                     | LSUITE - Loft Suite - Vacation Rental |                  |
| OVERRIDE OPTIONS                    |                                        |                                                            |                                       |                  |
| OPEN/CLOSE RATES                    | MIN LENGTH OF STAY (LOS)               | MAX LENGTH OF STAY (LOS)                                   | CLOSE TO ARRIVAL (CTA)                |                  |
| Do nothing                          | - Do nothing                           | - Do nothing                                               | - Do nothing                          | •                |
| CLOSE TO DEPARTURE (CTD)            |                                        |                                                            |                                       |                  |
| Do nothing                          | -                                      |                                                            |                                       |                  |
| OVERRIDE PRICE                      | DO NOT ALLOW PRICE OF ROOM TO BE BELOW |                                                            |                                       |                  |
| Do nothing                          | - 50% of original price                | -                                                          |                                       |                  |
|                                     |                                        |                                                            |                                       |                  |
| swered by WebRezPro 🕇 🖬 in У        |                                        |                                                            |                                       | ID: 1655 V: 10.5 |

Bulk overrides include the option to input a price adjustment as an increase or decrease by a dollar amount. A price floor can also be defined, allowing you to set a percentage of the original room price that the override price cannot go below.

| OPEN/CLOSE F  | RATES                 |                   | MIN LENGTH OF STAY (LOS)  |                | MAX LENGTH OF STAY (LOS) |   |
|---------------|-----------------------|-------------------|---------------------------|----------------|--------------------------|---|
| Do nothing    |                       | •                 | Do nothing                |                | Do nothing               | • |
| CLOSE TO ARR  | IVAL (CTA)            |                   | CLOSE TO DEPARTURE (CTD)  |                |                          |   |
| Do nothing    |                       |                   | Do nothing                | •              |                          |   |
| OVERRIDE PRIC | CE                    |                   | DO NOT ALLOW PRICE OF ROO | IM TO BE BELOW |                          |   |
| Rate Adjustm  | ent (+/-)             |                   | 50% of original price     | -              |                          |   |
| PRICE OVER    | RIDES (+/-)           |                   |                           |                |                          |   |
| Room type     | Add or subtract (+/-) | Price adjust (\$) |                           |                |                          |   |
| Queen Suite   | Subtract -            | 20                | ~                         |                |                          |   |
| King Suite    | Subtract -            | 20                | ~                         |                |                          |   |
| Family Suites | Subtract -            | 20                | ~                         |                |                          |   |

Bulk overrides make it simple to remove a price override. Select the dates, rates and unit types for which the price override will be removed, then set the **override price** drop-down menu to *remove current price override, revert to default*.

| ULK OVERIDES<br>ACTIVE DATES                     |                                        |                                                           |                                       |                |
|--------------------------------------------------|----------------------------------------|-----------------------------------------------------------|---------------------------------------|----------------|
| START DATE                                       | END DATE                               | DAYS OF WEEK                                              |                                       |                |
| Monday - Apr 11, 2022                            | Friday - Apr 15, 2022                  | Sunday, Monday, Tuesday, Wednesday, Thursday, Friday, Sat |                                       |                |
|                                                  |                                        |                                                           |                                       |                |
| APPLICABLE RATE TYPES                            |                                        |                                                           |                                       | Check al       |
| AAA Discount                                     | Military Discount                      | Package Rate                                              | Rack Rate                             |                |
|                                                  |                                        |                                                           |                                       |                |
| Standard Montly Rate                             | Stay 3 get 50% Off Special             | Summer Package                                            | Weekly Rate                           |                |
|                                                  |                                        |                                                           |                                       |                |
|                                                  |                                        |                                                           |                                       |                |
|                                                  |                                        |                                                           |                                       |                |
| APPLICABLE ROOM TYPES                            |                                        |                                                           |                                       | Check a        |
| Kouita King Cuita Hatal                          |                                        | 20 Ture Oursen, Hatel                                     | LOUITE Left Quite Meastion Dental     |                |
| Koute - King Suite - Hotel                       | TQ - One Queen - Hoter                 | 2Q - Two Queen - Hoter                                    | LSOITE - LOIT Suite - Vacation Rental |                |
|                                                  |                                        |                                                           |                                       |                |
|                                                  |                                        |                                                           |                                       |                |
|                                                  |                                        |                                                           |                                       |                |
| OVERRIDE OPTIONS                                 |                                        |                                                           |                                       |                |
| OPEN/CLOSE BATES                                 | MIN LENGTH OF STAY (LOS)               | MAX   ENGTH OF STAY (LOS)                                 | CLOSE TO ARRIVAL (CTA)                |                |
| Do nothing -                                     | Do nothing                             | Do nothing                                                | Do nothing                            | -              |
|                                                  |                                        | -                                                         |                                       |                |
| CLOSE TO DEPARTURE (CTD)                         |                                        |                                                           |                                       |                |
| Do nothing                                       |                                        |                                                           |                                       |                |
| OVERRIDE PRICE                                   | DO NOT ALLOW PRICE OF ROOM TO BE BELOW |                                                           |                                       |                |
| Remove current price override, revert to default | 50% of original price 👻                |                                                           |                                       |                |
|                                                  |                                        |                                                           |                                       |                |
| ✓ Submit                                         |                                        |                                                           |                                       |                |
|                                                  |                                        |                                                           |                                       |                |
| owered by WebRezPro f 💶 in 🎔                     |                                        |                                                           |                                       | ID: 1655 V: 16 |
| Remove current price override, revert to default | SD% of original price •                |                                                           |                                       | ID: 1655       |

Upon submitting the override, a preview of the update will appear, allowing you to check for accuracy before applying the override. A confirmation page is also displayed after applying an override, displaying the changes that have been made.

| BULK OVERIDES                             | 1                    |                      |                                   |            |                                               |
|-------------------------------------------|----------------------|----------------------|-----------------------------------|------------|-----------------------------------------------|
| APPLICABLE ROOM TYPES                     |                      | UPDATE PREVIEW       |                                   |            | Check all                                     |
| Tent - Tent Site - Camparound             |                      | Unit types to update | e                                 | Adjustment | ZTEST UNIT                                    |
|                                           |                      | 2 Bedroom Townho     | use - Vacation Rental             | -75        |                                               |
| 2Q - Two Queen - Hotel                    |                      | 3 Bedroom Townho     | use - Vacation Rental             | -100       | 3BDTH - 3 Bedroom Townhouse - Vacation Rental |
|                                           |                      | King Suite - Hotel   |                                   | -20        |                                               |
| DLSUITE - Deluxe Loft Suite - Vacation Re | ental                | One Queen - Hotel    |                                   | -20        |                                               |
|                                           |                      | Rates to update      |                                   |            |                                               |
| OVERRIDE OPTIONS                          |                      | Rack Rate            |                                   |            |                                               |
| OPEN/CLOSE RATES                          |                      |                      |                                   |            | CLOSE TO ARRIVAL (CTA)                        |
| Do nothing                                | •                    | Price type           | Rate Adjustment (+/-)             |            | Do nothing 👻                                  |
| CLOSE TO DEPARTURE (CTD)                  |                      | Start date           | Jun 7, 2022                       |            |                                               |
| Do nothing                                | •                    | End date             | Jun 10, 2022                      |            |                                               |
|                                           |                      | Days of week         | Sun, Mon, Tue, Wed, Thu, Fri, Sat |            |                                               |
| Rate Adjustment (+/-)                     |                      | Open/close status    | Do nothing                        |            |                                               |
|                                           |                      | Min LOS override     | Do nothing                        |            |                                               |
| PRICE OVERRIDES (+/-)                     |                      | Max LOS override     | Do nothing                        |            |                                               |
| Room type Ad                              | id or subtract (+/-) | Close to arrival     | Do nothing                        |            |                                               |
| King Suite - Hotel                        | Subtract -           | Close to departure   | Do nothing                        |            |                                               |
| One Queen - Hotel S                       | Subtract -           |                      |                                   | Apply      |                                               |
| 2 Bedroom Townhouse - Vacation Rental     | Subtract +           | /5                   | •                                 |            |                                               |
| 3 Bedroom Townhouse - Vacation Rental     | Subtract +           | 100                  | ~                                 |            |                                               |
|                                           |                      |                      |                                   |            |                                               |
| ✓ Submit                                  |                      |                      |                                   |            |                                               |

#### Powered by WebRezPro f 🕒 in 😏

ID: 1655 V: 10.5.28

#### THE FOLLOWING OVERRIDE IS NOW IN PLACE:

| Unit types updated |                                   |
|--------------------|-----------------------------------|
| 2 Bedroom Townho   | use - Vacation Rental             |
| 3 Bedroom Townho   | use - Vacation Rental             |
| King Suite - Hotel |                                   |
| One Queen - Hotel  |                                   |
| Rates updated      |                                   |
| Rack Rate          |                                   |
|                    |                                   |
| Price type         | Rate Adjustment (+/-)             |
| Start date         | Jun 7, 2022                       |
| End date           | Jun 10, 2022                      |
| Days of week       | Sun, Mon, Tue, Wed, Thu, Fri, Sat |
| Open/close status  | Do nothing                        |
| Min LOS override   | Do nothing                        |
| Max LOS override   | Do nothing                        |
| Close to arrival   | Do nothing                        |
| Close to departure | Do nothing                        |

The bulk overrides feature also includes a changelog, which shows all changes made on the date selected on the navigation calendar. The bulk overrides changelog is accessed from the main menu: **BACK OFFICE** >> **Reports** >> **Bulk overrides changelog**.

| QUICK OVERRIDES M     | ADE ON NOV 3, 2021                |  |
|-----------------------|-----------------------------------|--|
|                       |                                   |  |
| MADE BY SUSA          | N SMITH, 05:57 PM:                |  |
| Unit types undeted    |                                   |  |
| One Queen Hetel       |                                   |  |
| Two Queen - Hotel     | a Queen - Hotel                   |  |
| The queen Troter      |                                   |  |
| Rates updated         |                                   |  |
| Rack Rate             |                                   |  |
| Price type            | Rate Adjustment (+/-)             |  |
| Start date            | Mar 14, 2022                      |  |
| End date              | Apr 1, 2022                       |  |
| Days of week          | Sun, Mon, Tue, Wed, Thu, Fri, Sat |  |
| Open/close status     | Do nothing                        |  |
| Min LOS override      | Do nothing                        |  |
| Max LOS override      | Do nothing                        |  |
| Close to arrival      | Do nothing                        |  |
| Close to departure    | Do nothing                        |  |
| MADE BY SUSA          | N SMITH 05:56 PM-                 |  |
| MADE DI GOGA          |                                   |  |
| Unit types updated    | I                                 |  |
| King Suite - Hotel    |                                   |  |
| One Queen - Hotel     |                                   |  |
| Two Queen - Hotel     |                                   |  |
| Rates undated         |                                   |  |
| Rack Rate             |                                   |  |
| Powered by WebPezPro  | f Din W                           |  |
| r oncicu by neorezpic |                                   |  |

For more detailed instructions on how to use the bulk overrides feature, please see the <u>Bulk Overrides</u> page in WebRezPro's online user manual.

# 3. Rate/Package Edit Form

The rate/package edit form has been updated to the new form style and offers improved flow.

In the Rate Style section of the form, you can now offer discounted nights up to 28 nights.

| OFFER DISCOUNTED NIGHTS?          |          |                                       |     |                                     |
|-----------------------------------|----------|---------------------------------------|-----|-------------------------------------|
| Yes                               | •        |                                       |     |                                     |
| DISCOUNT TYPE                     |          | SELECT WHICH NIGHTS TO DISCOUNT >> () |     |                                     |
| % discount (room only)            | *:       | Night 7, Night 14, Night 21, Night 28 |     |                                     |
| DISCOUNT                          |          | Night 11                              | *   | LOS REQUIRED BEFORE DISCOUNTS APPLY |
|                                   |          | Night 12                              |     | N/A ~                               |
|                                   |          | Night 13                              |     |                                     |
| OVERRIDES                         |          | Night 14                              | ~   |                                     |
| SELECT CANCELLATION POLICY        |          | Night 15                              |     | DEFAULT MARKET CODE                 |
| No Selection (use default)        | •        | Night 16                              |     | No Selection (use default)          |
| DEFAULT SOURCE CODE               |          | Night 17                              | - 1 |                                     |
| No Selection (use default)        | •        | Night 19                              |     |                                     |
| STOP SELL WHEN RACK RATE CLOSED » |          | Night 20                              |     | STOP SELL AFTER? >> ① CLEAR         |
| No                                |          | Night 21                              | ~   |                                     |
|                                   | CLEAR    | Night 22                              |     |                                     |
|                                   |          | Night 23                              |     |                                     |
|                                   |          | Night 24                              |     |                                     |
| MISCELLANEOUS                     |          | Night 25<br>Night 26                  |     |                                     |
| PRIORITY ASSIGNMENT               |          | Night 27                              |     |                                     |
| 6                                 | <b>.</b> | Night 28                              | × - |                                     |

Sunnress rate name on receints

Rates that do not have active availability/pricing can now be set to inactive. The status option will only appear on the rate edit form if the rate does not have active availability/pricing. Note: all pricing must have a check-out date in the past.

| TANDARD/PACKAGE RATE SETUP       |                                    |                                                                        |
|----------------------------------|------------------------------------|------------------------------------------------------------------------|
| NAME                             | ABBREVIATION                       | STATUS                                                                 |
| Weekly Rate                      | Week                               | Inactive                                                               |
| RATE DESCRIPTION                 | DESCRIPTION ON HOUSEKEEPING REPORT | RATE DESCRIPTION FOR RECEIPTS                                          |
|                                  | Only clean on day of checkout.     |                                                                        |
|                                  | li.                                | li li                                                                  |
| AVAILABILITY                     |                                    |                                                                        |
| AVAILABLE TO RESERVATION CLERKS? | AVAILABLE ONLINE?                  | WHEN MIN REQUIREMENTS NOT MET » ()                                     |
| Yes                              | Yes, this rate is available online | <ul> <li>Display rate but force booking to meet all require</li> </ul> |

Rates set to inactive appear at the bottom of the list of rates with a strike through them. You cannot view/edit the pricing for inactive rates without first editing the rate and changing the status back to active.

| Name                               | Туре      | Use rack rstr. | On web | GDS | One way? | Priority | Pricing           |
|------------------------------------|-----------|----------------|--------|-----|----------|----------|-------------------|
| Best Available Rate (RACK) E D     | Rack Rate | No             | Yes    | No  | N/A      | 6        | View/Edit pricing |
| Monthly Per Night E D              | Std       | Yes            | Yes    | No  | N/A      | 0        | View/Edit pricing |
| Monthly Rate (Monthly) E D         | Std       | Yes            | Yes    | No  | N/A      | 0        | View/Edit pricing |
| Romance Package (Romance) E D      | Std       | No             | Yes    | No  | N/A      | 18       | View/Edit pricing |
| Ski Package (SKI) <mark>E D</mark> | Std       | Yes            | Yes    | No  | N/A      | 0        | View/Edit pricing |
| 28D+ Tax Exempt Rate ED            | Std       | Yes            | Yes    | No  | N/A      | 0        | Setup pricing     |
| Cooking Class E D                  | Std       | Yes            | Yes    | No  | N/A      | 0        | Setup pricing     |
| Corp Rate A E D                    | Corp      | Yes            | Yes    | No  | N/A      | 0        | Setup pricing     |
| Weekly Rate (Week) E-D             | Std       | Yes            | Yes    | No  | N/A      | 17       | Inactive          |

For more detailed instructions on how to use the rate/package edit form, please see the <u>Standard/Package Rates</u> page in WebRezPro's online user manual.